# nubiz Cobra con QR en el POS android

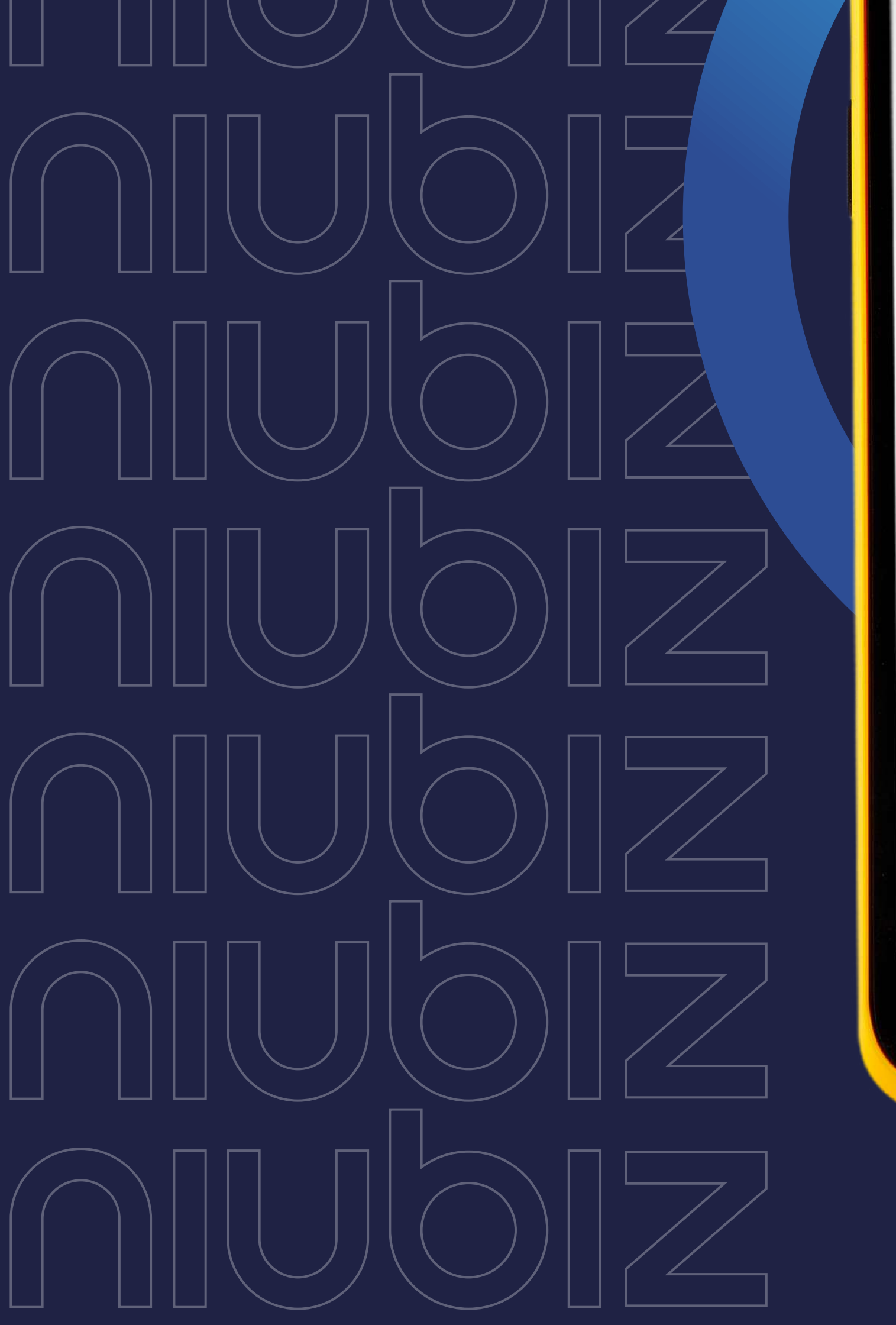

### nubiz:

vende más

**Creciendo juntos** 

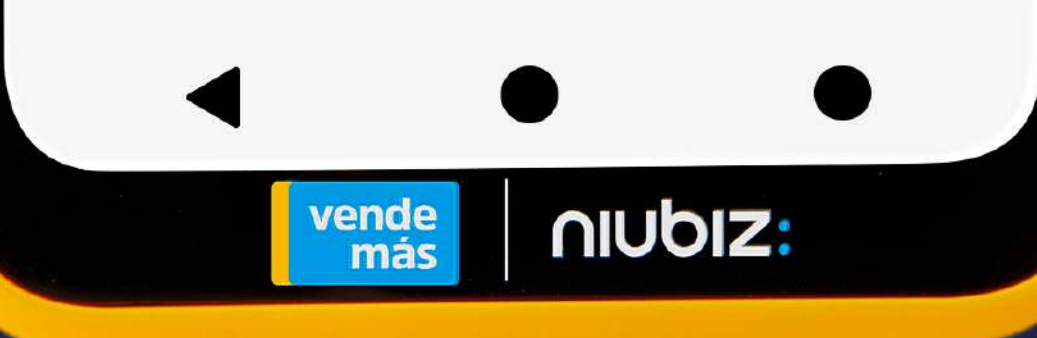

#### ¿Cómo cobrar con QR Niubiz desde los POS Android?

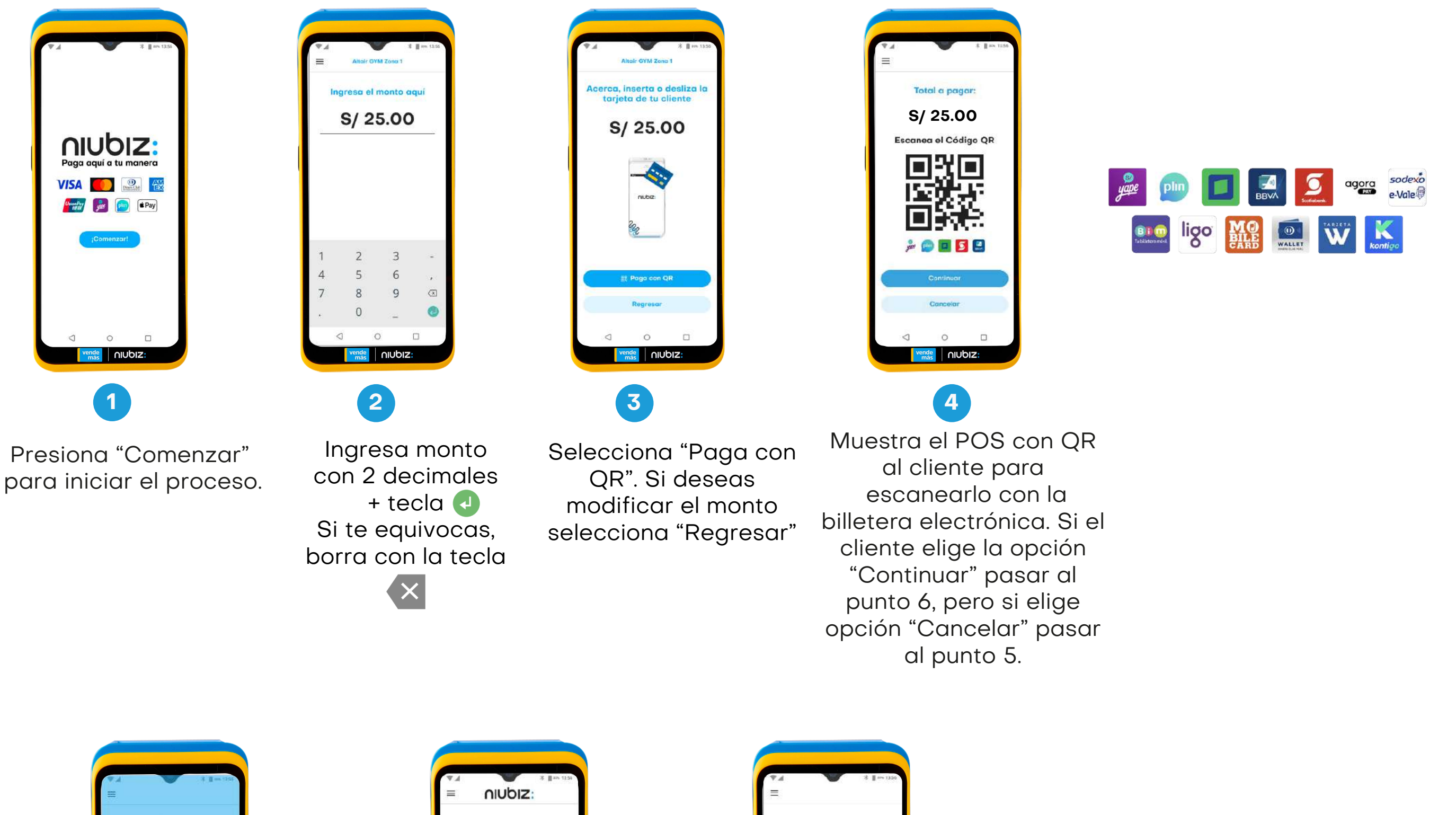

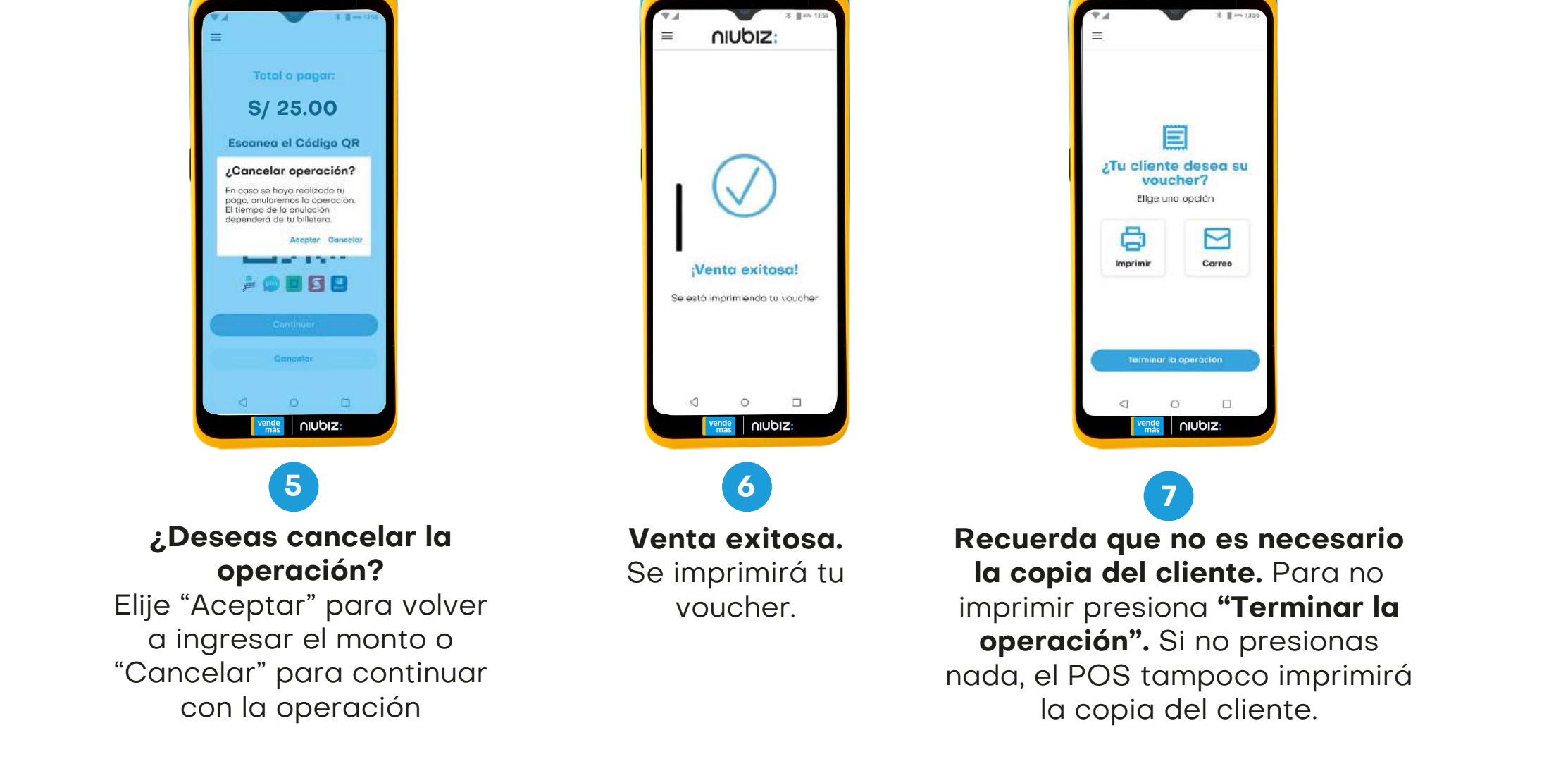

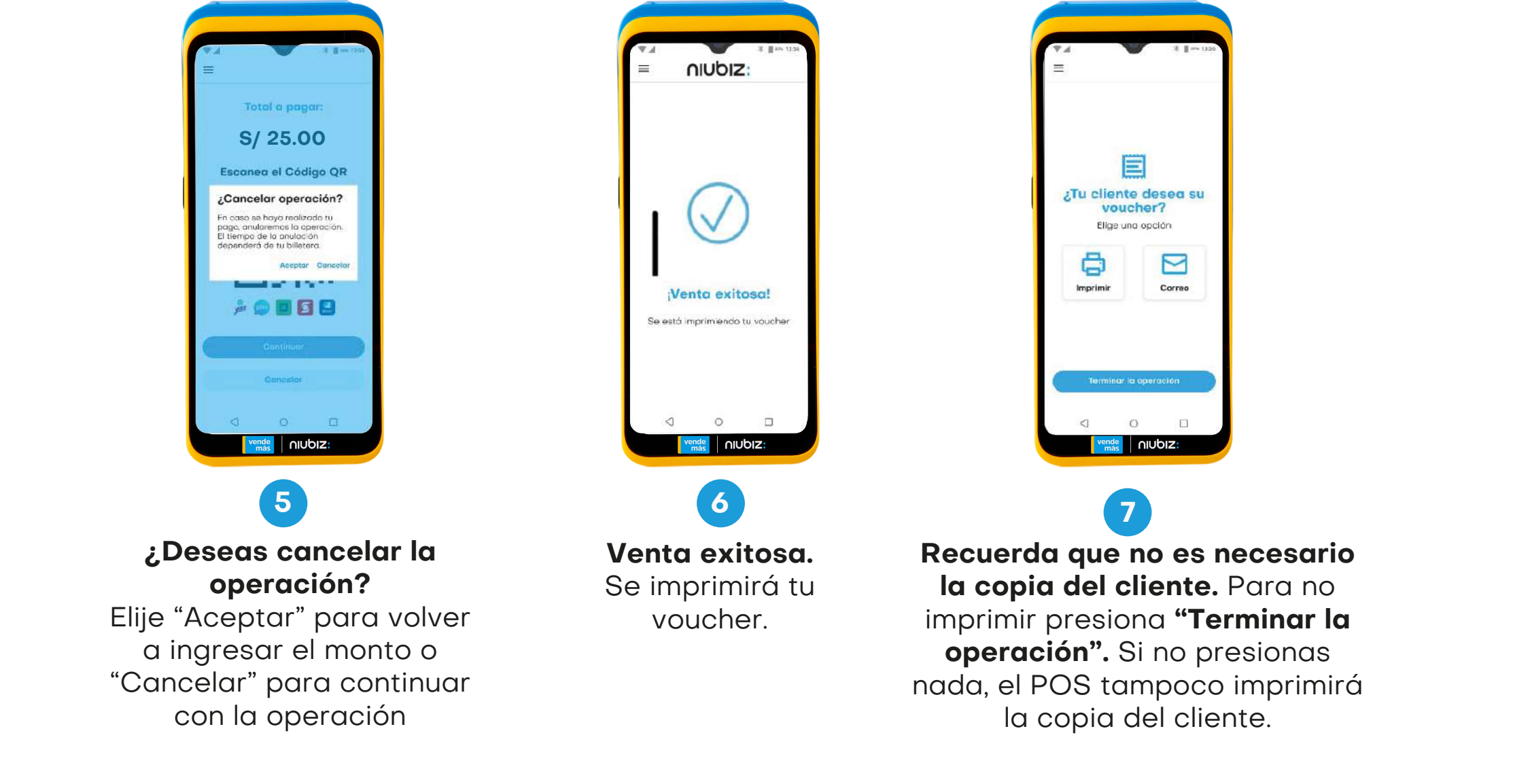

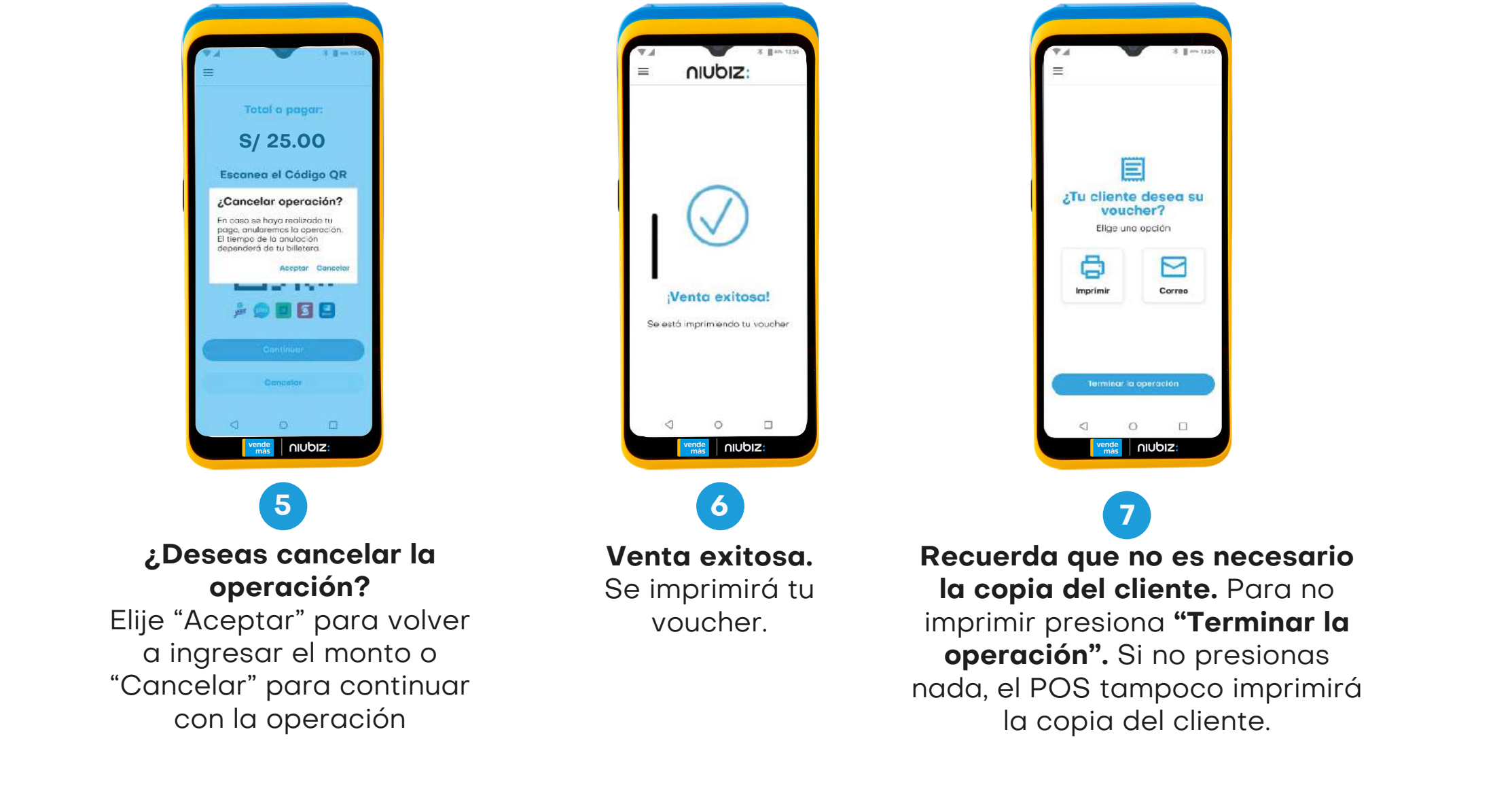

Recuerda

Recuerda comentarle a tu cliente que tenga abierta la app de su billetera electrónica preferida.

Niubiz es la única empresa en aceptar pagos en sus QR´s con las siguientes aplicaciones como Yape, Plin, Interbank, BBVA, Scotiabank, Agora, Sodexo, BIM, Ligo, Mobilecard, Wallet, Tarjeta W y Kontigo.

#### ¿Cómo puedo anular una venta?

| ▼ ▲ * ∦ == 1.5                                                                                                    |  |
|----------------------------------------------------------------------------------------------------|--|
| Paga aquí a tu manera<br>VISA (Marine)<br>(Marine)<br>(Ma |  |
|                                                                                                    |  |

1. Presiona "**Comenzar**" para iniciar el proceso.

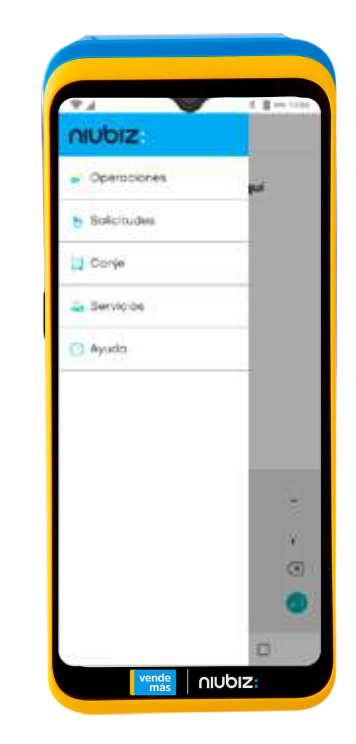

Selecciona
 "Operaciones".

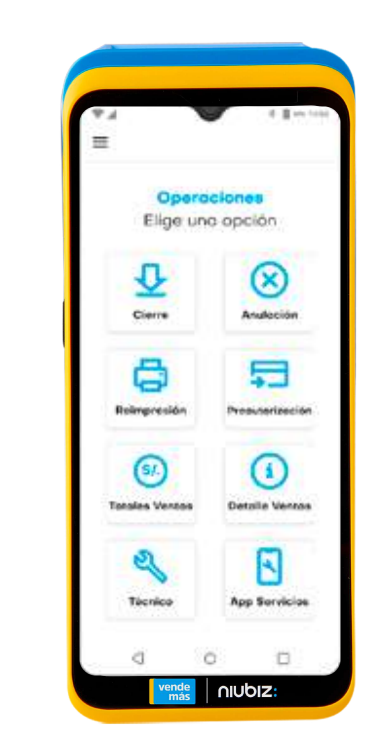

3. Selecciona la opción Anulación".

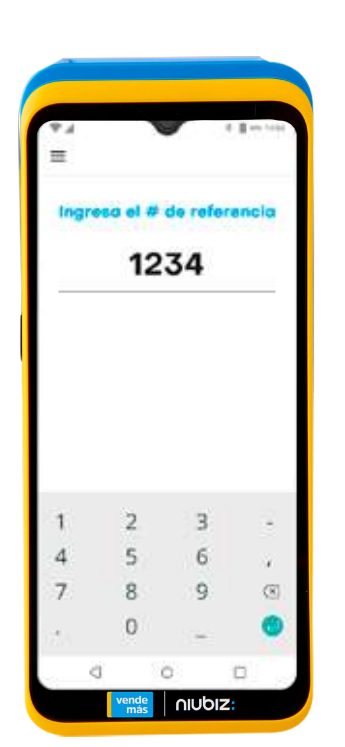

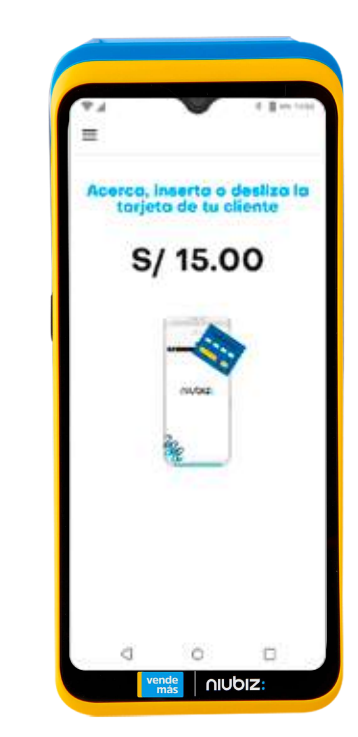

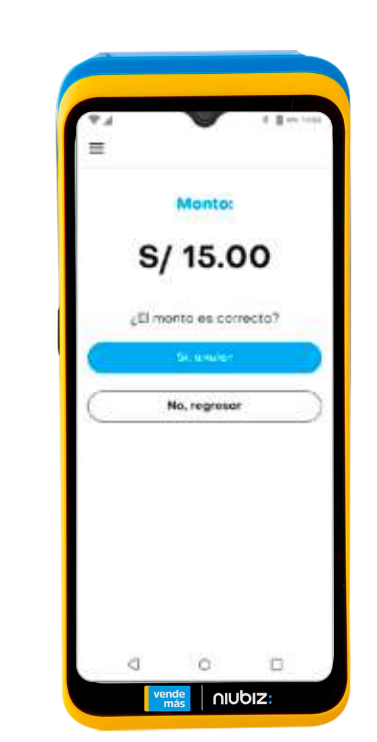

- Ingresa el número referencia\* este lo encontrarás en tu voucher.
- 5. Acerque, inserte o deslice su tarjeta.
- **6.** Verifica que el monto sea correcto.

#### Duplicado

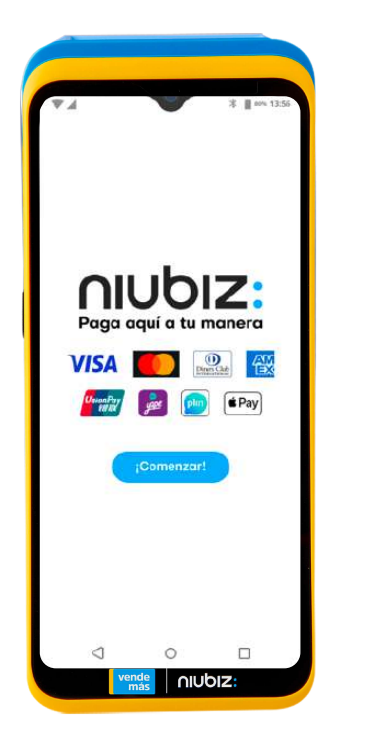

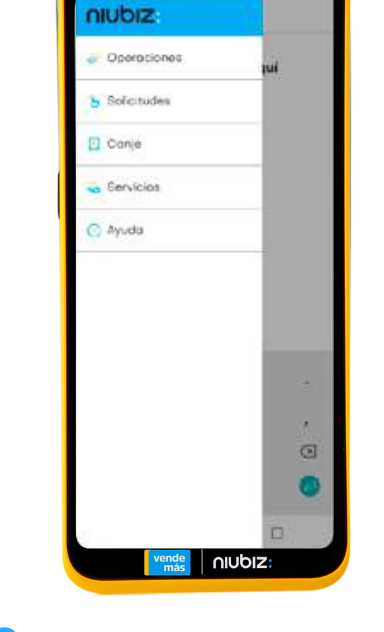

- Presiona "Comenzar" para iniciar el proceso.
- Entra al menú Operaciones.

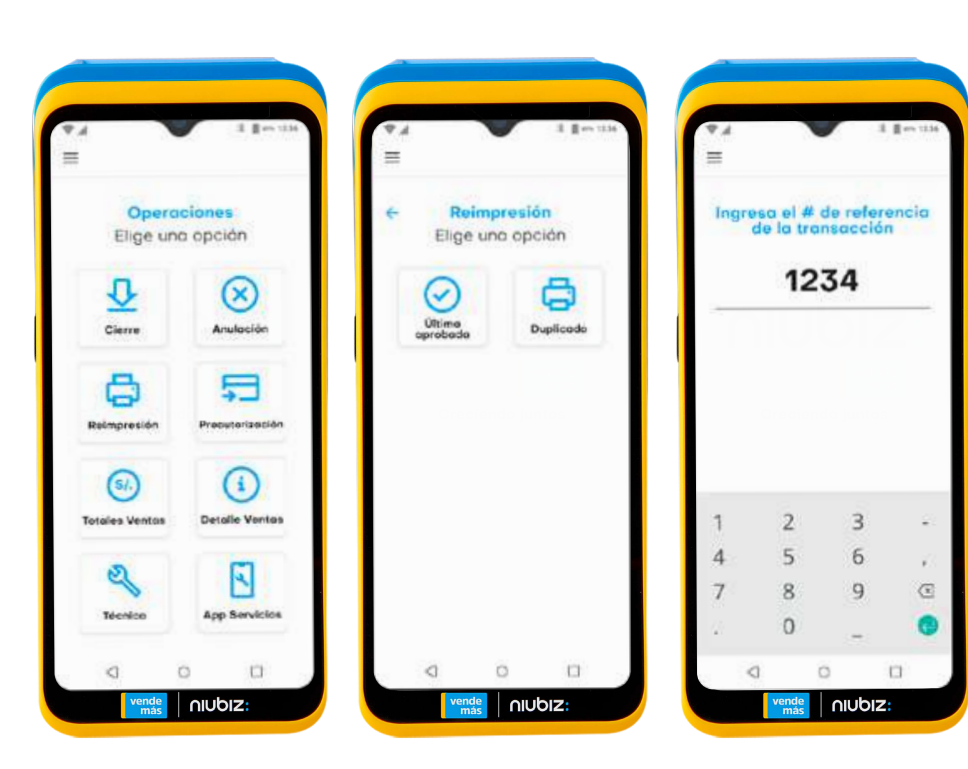

 Selecciona la opción "Reimpresión", luego selecciona si deseas imprimir:

-Última transacción aprobada.
-Duplicado de una transacción diferente.
Para lo cual debes tener el número de REF\* de la transacción, ingresarla + tecla verde.

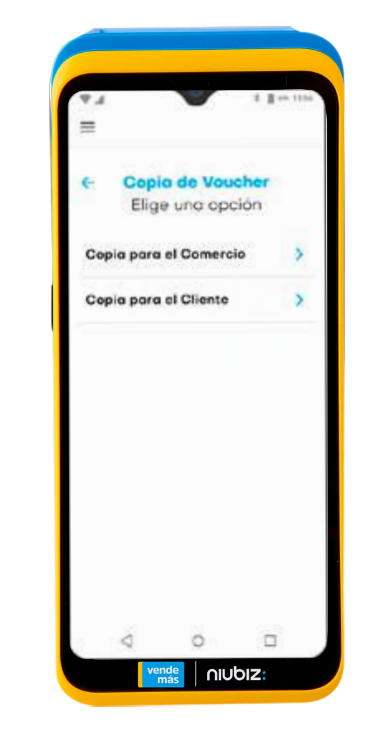

 Se imprimirá la copia del voucher.

\*REF: Es un número único de 4 dígitos que sirve como referencia de la transacción para identificar el voucher

#### Detalles general de ventas

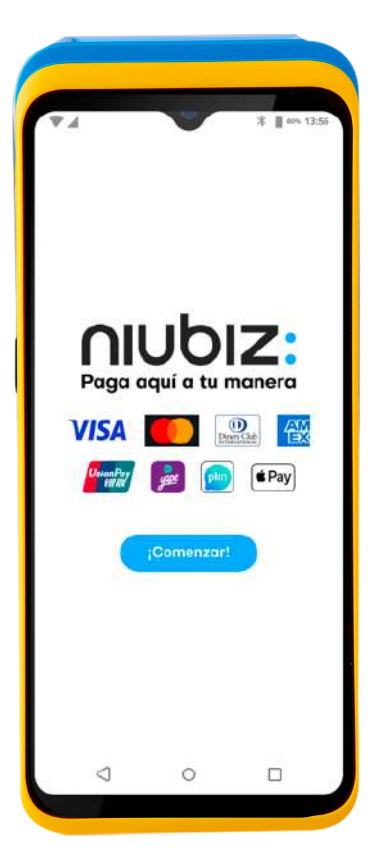

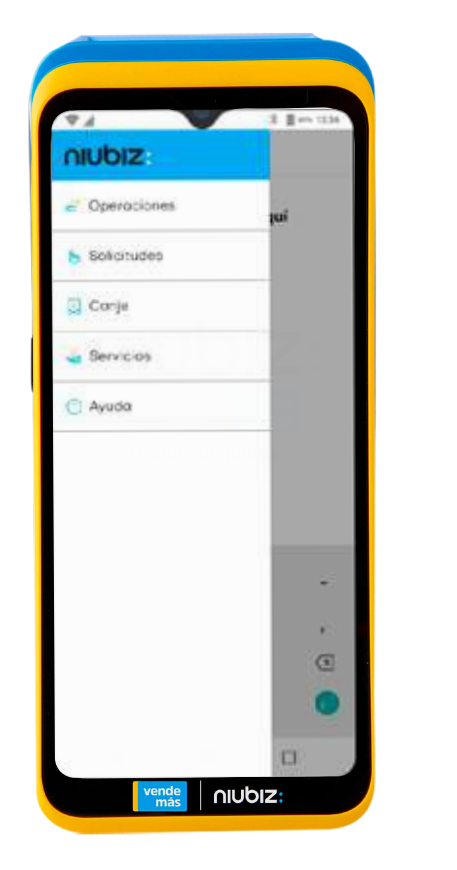

- Presiona "Comenzar" para iniciar el proceso.
- Ent a al menú Selecciona "Operaciones".

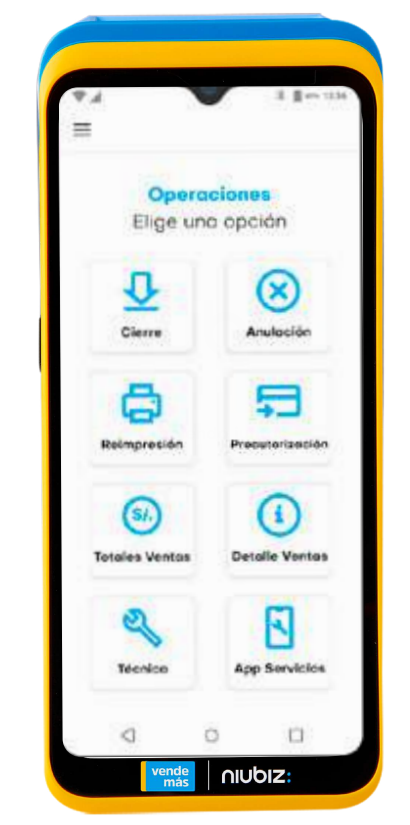

Selecciona la opción "Totales Ventas", luego selecciona si deseas imprimir: -Totales por tarjeta. -Totales por marca.

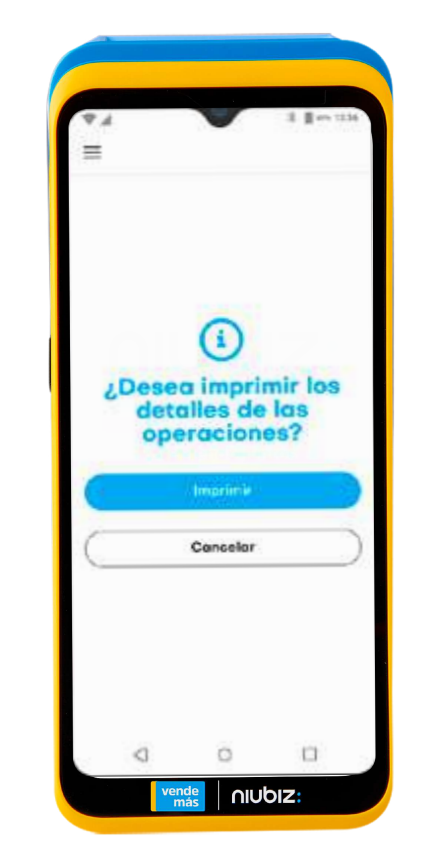

 Se imprimirá el voucher con el detalle seleccionado.

#### ¿Cómo realizo mi cierre de ventas o lote\*?

| <image/> <text><image/><image/><image/></text>                               | Iniubiz:   Operaciones   Salicitudes   Corge   Servicies   Servicies  | Operaciones   Elige uno opción   Operaciones   Elige uno opción   Operaciones   Cierre   Operaciones   Operaciones <th>Image: section of the subsection of the subsection of t</th> | Image: section of the subsection of the subsection of t |
|------------------------------------------------------------------------------|-----------------------------------------------------------------------|----------------------------------------------------------------------------------------------------|----------------------------------------------------------------------------------------------------|
| <ol> <li>Presiona<br/>"Comenzar"<br/>para iniciar<br/>el proceso.</li> </ol> | <ol> <li>Entra al menú<br/>y Selecciona<br/>"Operaciones".</li> </ol> | <ol> <li>Selecciona la opción<br/>"Cierre".</li> </ol>                                                                                                    | <ol> <li>Se imprimirá el<br/>voucher con el<br/>cierre de ventas.</li> </ol>                                                                                                    |

\* El cierre de lote en los equipos Niubiz se realizará de manera automática a las 10:00 p.m. para las transacciones con la tarjeta American Express y a las 12:00 de la noche para las transacciones con las tarjetas Visa, Mastercard y Diners Club. Por tal motivo, después de dicho horario no se podrán anular las transacciones del día en el equipo.

## 

Consulta por más soluciones

#### Llámanos: Lima: (01) 6149800 / Provincias: 080-100-100

Visita nuestras redes sociales

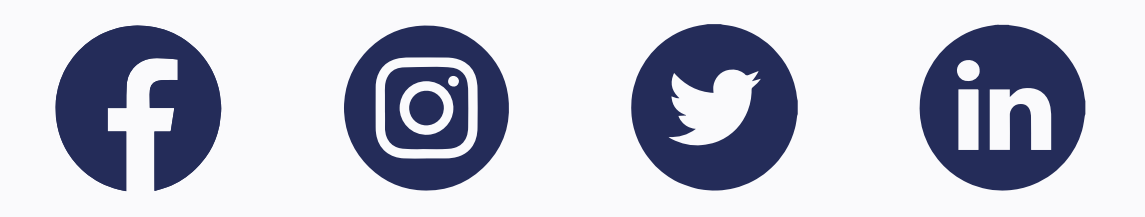

www.niubiz.com.pe